## Creating a Patient Test Results Letter from the Message Center

## NOTE: You will want to create this letter before you endorse the results. If you endorse first, you will get an error message.

This handout will show you how to:

- Create a Letter from the Results section in Message Center
- Access PowerOrders from the Letter
- Add additional Results to the letter
- Remove Results from inclusion in the letter
- Forward a Letter to someone
- Print or Preview the Letter

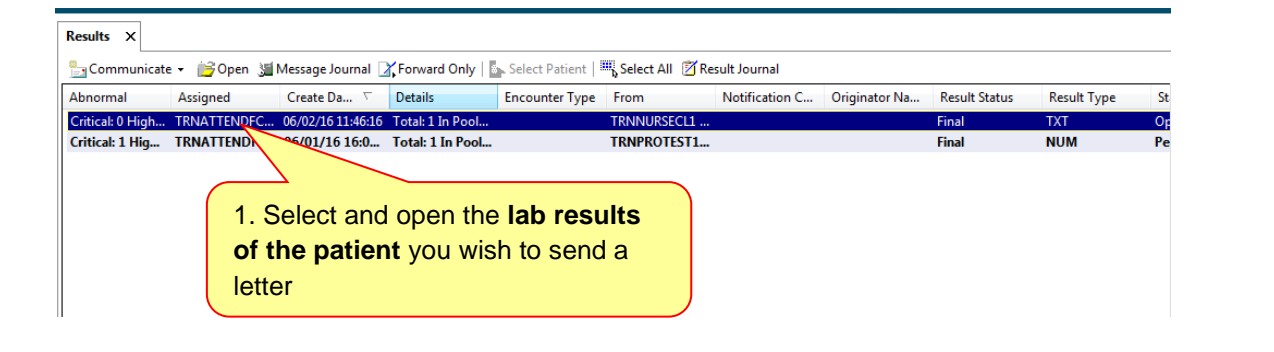

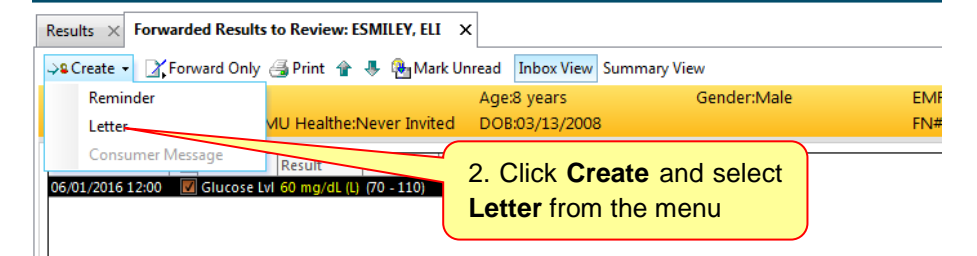

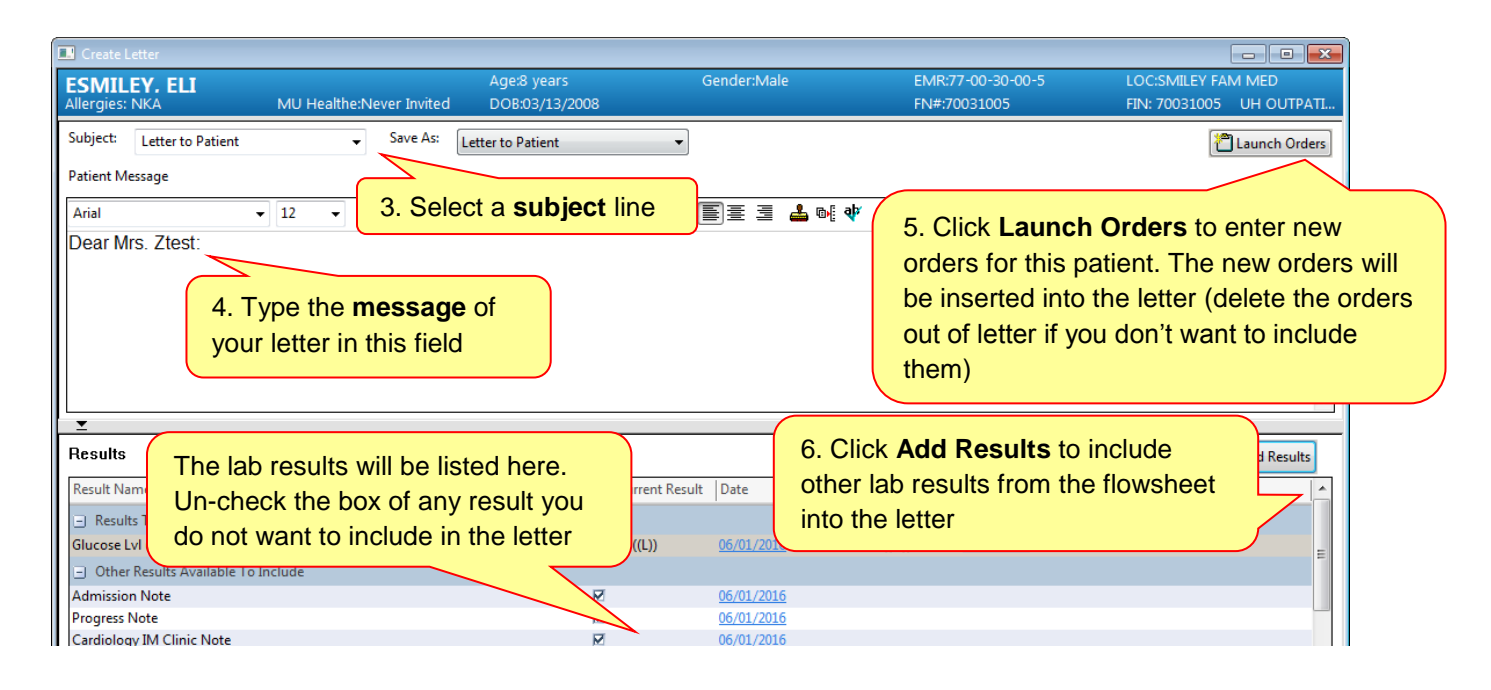

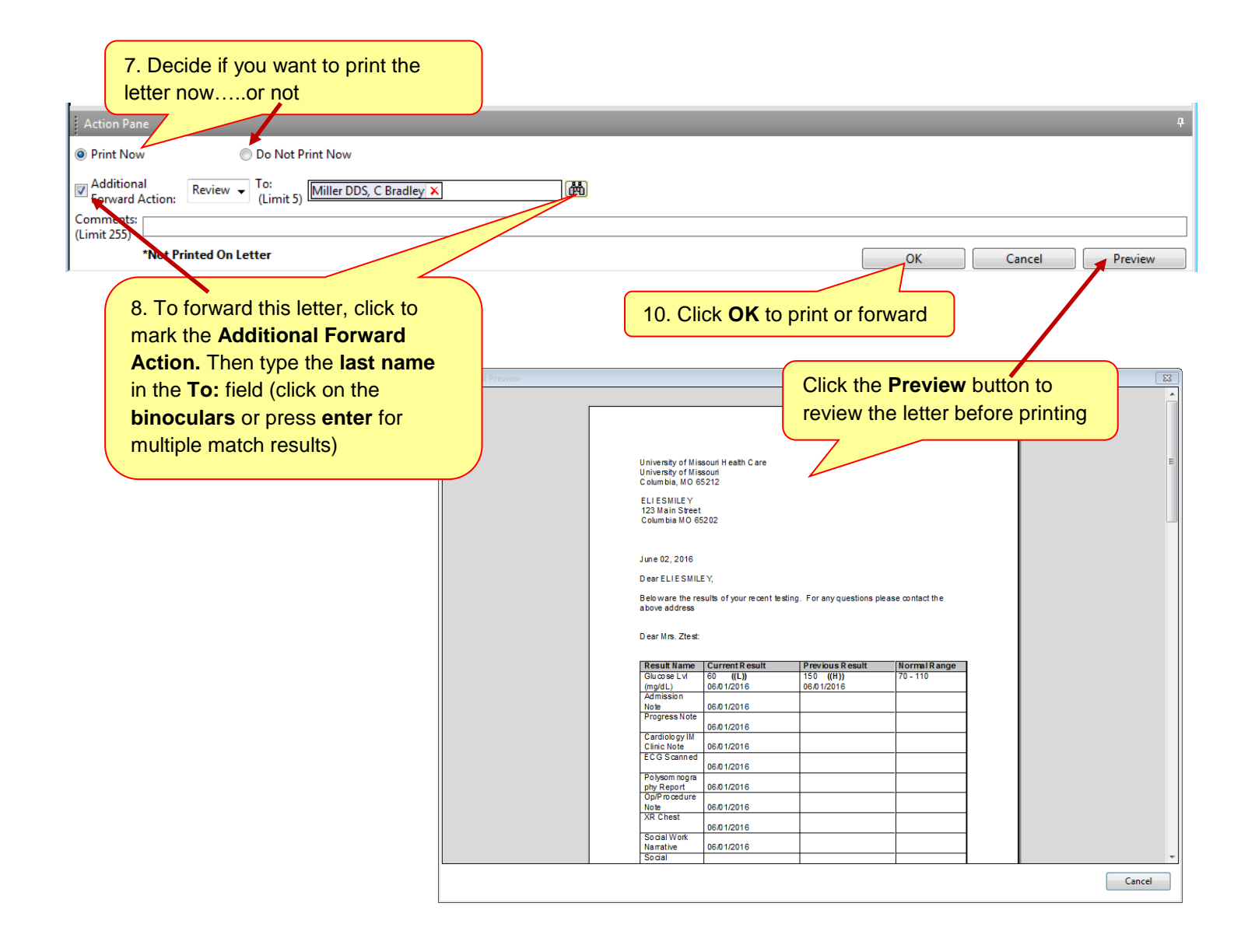